#### American Equity (Appointed)

Go to: https://agent.american-equity.com/

Log in or Register. Go to Training.

Complete both The Anti-Money Laundering Training module (regardless of the product sold) and the training module specific to the product to be sold.

For all products: Both Training and Training Questions must be completed.

#### American Equity (Prior to Appointment),

Go to: <u>https://agent.american-equity.com/StateProductTraining.asp</u> Log in. Complete both The Anti-Money Laundering Training module (regardless of the product sold) and the training module specific to the product to be sold.

For all products: Both Training and Training Questions must be completed.

Note: American Equity accepts Anti-Money Laundering (AML) training only through Approved Providers. Appointed: Approved Providers can be found at <u>https://agent.american-equity.com/</u> - Agent Training- AML Providers List. Prior to Appointment: Ask us for American Equity's current list of Approved Providers.

American Equity's AML Training requirement can be met by the completion of the company-specific AML training course available through the annuity product training links (above). This course meets only American Equity's AML training requirement. Other companies require completion from other providers

Product Training and AML training are separate training requirements and both requirements must be met.

## All Product training must be completed prior to the application signature date.

| American National                                                                                   |                |  |
|----------------------------------------------------------------------------------------------------|----------------|--|
| Go to https://secure.reged.com/TrainingPlatform/                                                    |                |  |
| Log in or register. On the Producer Status page – Menu on left, enter the appropriate product code. |                |  |
|                                                                                                    |                |  |
| All states except New York:                                                                         |                |  |
| Palladium MYG                                                                                       | Code: LAD10050 |  |
| Palladium Single Premium Immediate Annuity                                                          | Code: LAD10332 |  |
| Rate Certainty Annuity Suitability Course                                                           | Code: LAD10157 |  |
| Strategy Index Annuity PLUS 7&10                                                                    | Code: LAD10333 |  |
| WealthQuest 5&7 Diamond                                                                             | Code: LAD10331 |  |
|                                                                                                    |                |  |
| <u>New York only:</u>                                                                               |                |  |
| New York Encompassing Annuity Suitability (                                                         | Code: LAD10195 |  |
| New York Palladium MYG                                                                              | Code: LAD10103 |  |

# **Athene Annuity & Life**

| Go to: <u>https://secure.reged.com/TrainingPlatform/</u>                                                                    |                             |
|----------------------------------------------------------------------------------------------------|-----------------------------|
| Log in or Register. Training is by product. At the Producer Status page – Menu on left, enter the appropriate Product Code. |                             |
| Annuity: AccuMax 7                                                                                                    | Code: AccuMax7_2021         |
| Annuity: Agility 7 & Agility 10                                                                                             | Code: Agility710_2018       |
| Annuity: Ascent Pro Bonus series                                                                                            | Code: PROBO_2017            |
| Annuity: MaxRate 3, 5 & 7                                                                                                   | Code: MaxRate_2017          |
| Annuity: Performance Elite series                                                                                           | Code: PerformanceElite_2015 |
| Annity: Activate SPIA                                                                                                    | Code: Activate_24           |

#### Athene - NY

Go to: <a href="https://secure.reged.com/TrainingPlatform/">https://secure.reged.com/TrainingPlatform/</a>

Log in or Register. At the Producer Status Page – Menu on left, enter the appropriate Product Code.

Annuity: MaxRate 3, 5 & 7 Code: MaxRateNY\_2017

### **Axonic/AmFirst Insurance**

Product training is completed during the contracting process through The Contracting Warehouse

### **Clear Spring Life**

Go to: <u>https://clearspringlife.com/login</u> **If you are Appointed:** Login **Prior to appointment:** Login with User name: agent, Password: preserve (both all lower case) Training and Services Training is by product – Agent Product Training, Fixed Indexed Annuity Training or ClearFlex Indexed Annuity Training. Register or Login then click Login Recommended: Print a pdf or take a screen shot of the last slide indicating completion. Close window at end

| Corebridge Financial: American General & United State Life of NY                                                                         |
|----------------------------------------------------------------------------------------------------|
| Go to: https://learn.questce.com/naicsuitability/                                                                                        |
| Sign in or Register. If registering, use 0000 for CRD number if you don't have a CRD number.                                             |
| Icon Menu on Left: If this is the initial Corebridge annuity training, go to Manage Appointments and add Corebridge Financial Annuities. |
| If not, skip this step and Go to Add Product Specific. Training is by Product Group/Course Description.                                  |
| Corobridge Eived and Income Broduct Specific Training (EIVEDALL 0221): Eived, Deferred Income and Single Bromium Immediate Appuity       |
| Corebridge Fixed and income Product-specific framing (FIXEDALL 0521). Fixed, Defended income and single Premium inimediate Annuity       |
| Training. (Covers all fixed products including NY fixed products)                                                                        |

Corebridge Index Annuity Product Training (I5281PNY.x): Covers Power Index Premier NY and Power Index 5 NY Corebridge Index Annuity training I5281 CB.xx: Power Protector series.

## **Delaware Life**

Go to: <a href="https://secure.reged.com/TrainingPlatform/">https://secure.reged.com/TrainingPlatform/</a>

Log in or Register. At the Producer Status Page – Menu on left, enter the appropriate Product Code.

| Annuity: Pinnacle Plus MYGA         | Code: DLMYGA    |
|-------------------------------------|-----------------|
| Annuity: PrimeStart Bonus 10        | Code: DLICPSB10 |
| Annuity: Retirement Stages Select 5 | Code: ????      |
| Annuity: Retirement Stages Select 7 | Code: DLRS7N    |
| Annuity: Target Growth              | Code: DLICTG10  |
| Annuity: Target Income              | Code : DLICTI10 |

### EquiTrust

Go to: <u>https://secure.reged.com/TrainingPlatform/</u>

Log in or Register. At the Producer Status page – Menu on left, enter the Product Code - EquiTrust

#### Fidelity & Guaranty (Appointed)

#### Go to https://home.fglife.com

Log in. Go to Training - Annuity Product. Training is completed by product.

On the Required Annuity Product Training page under the Online Course Links column, click the link for the course to be completed. Note: Do not click the course icon under the Training PDFs column. It will not complete the course requirement. It will only download a pdf of the course for your records.

#### Fidelity & Guaranty (Prior to Appointment)

Go to: <a href="https://training.fglife.com/">https://training.fglife.com/</a>

Log in as a Not Yet Active Agent and proceed through registration. Training is completed by product.

On the Required Annuity Product Training page under the Online Course Links column, click the link for the course to be completed.

Note: Do not click the course icon under the Training PDFs column. It will not complete the course requirement. It will only download a pdf of the course for your records.

## Forethought/Global Atlantic

Go to: <a href="https://secure.reged.com/TrainingPlatform/">https://secure.reged.com/TrainingPlatform/</a>

Log in or Register. Training is by product. At the Producer Status page – Menu on left, enter the appropriate Product Code.

| Annuity: ForeAccumulation II | Code: ForeAccum24   |
|------------------------------|---------------------|
| Annuity: ForeCare            | Code: FTFCARE       |
| Annuity: ForeCertain         | Code: ForeCertain   |
| Annuity: ForeIncome II       | Code: ForeIncome24  |
| Annuity: Income 150+ SE      | Code: INC150-24     |
| Annuity: SecureFore 3. 5 & 7 | Code: SecureForeAll |

## Integrity Life/Western & Southern

Go to: <a href="https://portal.kaplanfinancial.com/partner/WSFG/">https://portal.kaplanfinancial.com/partner/WSFG/</a>

LOGIN - Existing Users: Sign In, New Users: CREATE AN ACCOUNT

If requested enter Portal Code: WSFG.

Annuity Product Training, Enroll Now.

**For a specific annuity type and product: SELECT** The course under the appropriate WSFGD Individual section.

To complete training for all products: SELECT Under MultiProduct Courses: Integrity/National Integrity (Fixed, SPIA, DIA & Index Annuities)

Add course to Cart and continue.

### Legacy Marketing: Integrity Life (Appointed)

Go to: <u>www.legacynet.com</u> Log in or Register. Go to Product Training. Review instructions. Training is completed by product. (Step 1). A Training Acknowledgement must be submitted upon completion (Step 2).

## Legacy Marketing: Integrity Life (Prior to Appointment)

Go to: <u>www.legacynet.com</u>

Insurance Professional Login – Temporary Product Training Access – Training Access Code: Legacy12.

Create User Profile. Go to Product Training. Review instructions.

Training is completed by product (Step 1). A Training Acknowledgement must be submitted upon completion (Step 2).

## Life of the Southwest/National Life Group

Agent contracting must be submitted and an agent number issued prior to new business.

A Welcome email is sent when contracting is approved which includes your <u>https://www.nationallife.com/</u> User ID & Password.

LOGIN/REGISTER – AGENTS

Training – Product Training – Annuities.

Click on Fixed and Fixed Indexed Annuity Products. The training will open in a separate tab.

When completed go back to the Annuities tab and check the certification box - Submit

### **Lincoln National**

Go to: <a href="https://secure.reged.com/TrainingPlatform/">https://secure.reged.com/TrainingPlatform/</a>

Log in or Register. At the Producer Status – Menu on left, enter the Product Code: Lincoln

Under Lincoln National Life Product Training, Complete only the Lincoln Fixed and Indexed Annuity Training.

#### **Mass Mutual Ascend**

Go to: <u>https://mybusiness.massmutualascend.com/</u>

Home Page: Required Training – Complete Training

In the NAIC Product Specific Training section – Complete Training Through LIMRA.

On the Annuity Training and Certification page. Register or Log In.

If Registering, for "Firm or Broker/Dealer Selection" click on the empty box and chose Mass Mutual Ascend (All Products)

On the next page – Menu on Left: My Product Training Under Traditional Fixed & SPIA, Complete the training for the specific product.

For Fixed-Indexed Annuities & Optional Rider: Complete the FIA Rider Overview. Then complete the training for the specific product. **Both the Overview and Product-Specific training must be completed.** 

### All Product training must be completed prior to the application signature date.

| Minnesota Life/Securian                                                                                |
|----------------------------------------------------------------------------------------------------|
| Go to: https://learn.questce.com/Securian                                                              |
| Log in or Register.                                                                                    |
| In Menu on Left: Add Product Specific. Training is available for all annuities or by specific annuity. |
| Securian Fixed Annuity Product Training. This will complete training for all annuities. (Recommended)  |
| Securian - IncomeToday! 2.0 Product Training                                                           |
| Securian – SecureOption Choice                                                                         |
| Securian – SecureOption Focus Training                                                                 |
| Regardless of the course chosen, click Select Courses on the bottom of the page.                       |
|                                                                                                    |
|                                                                                                    |

#### Nationwide

Go to: <a href="https://secure.reged.com/TrainingPlatform/">https://secure.reged.com/TrainingPlatform/</a>Log in or Register.At the Producer Status Page – Menu on left, enter the appropriate Product Code.Income Promise Select SPIACode: INCOMEPROMISESELECTSecure GrowthCode: SECUREGROWTH

| New York Life                                                                                              |                                     |
|----------------------------------------------------------------------------------------------------|-------------------------------------|
| Go to: <a href="https://secure.reged.com/TrainingPlatform/">https://secure.reged.com/TrainingPlatform/</a> |                                     |
| Log in or Register. At the Producer Status Page – Menu on left,                                            | enter the appropriate Product Code. |
| Annuity: Guaranteed Lifetime Income Annuity II SPIA                                                        | Code: NYLGLIA                       |
| Annuity: Guaranteed Period Income Annuity II SPIA                                                          | Code: NYLGPIA                       |
| Annuity: Guaranteed Future Income Annuity II DIA                                                           | Code: NYLGFI                        |
| Annuity: Secure Term Choice Fixed Annuity II                                                               | Code: NYLSTCFA                      |
| Annuity: Secure Term Choice MVA Fixed Annuity II                                                           | Code: NYLSTMVA                      |

| North American                                                                                      |                   |  |
|----------------------------------------------------------------------------------------------------|-------------------|--|
| Go to: <u>https://secure.reged.com/TrainingPlatform/</u>                                            |                   |  |
| Log in or Register. At the Producer Status Page – Menu on left, enter the appropriate Product Code. |                   |  |
| Annuity: NAC BenefitSolutions 10                                                                    | Code: 22SFGNAC_01 |  |
| Annuity: NAC Control. X                                                                             | Code: 23SFGNAC_02 |  |
| Annuity: NAC Charter Plus series                                                                    | Code: 24SFGNAC_01 |  |
| Annuity: NAC Guarantee Plus MYGA series                                                             | Code: 21SFGNAC_02 |  |
| Annuity: NAC Guaranteed Allocation                                                                  | Code: 25SFGNAC_01 |  |
| Annuity: NAC Income Pay Pro                                                                         | Code: 22SFGNAC_02 |  |
| Annuity: NAC Income SPIA                                                                            | Code: 15SFGNAC_18 |  |
| Annuity: NAC Performance Choice 8                                                                   | Code: 20SFGNAC_02 |  |
| Annuity: NAC VersaChoice 10                                                                         | Code: 20SFGNAC_01 |  |

#### **Oceanview** (Prior to Appointment)

Product training is completed as part of the contracting process through The Contracting Warehouse.

#### **Oceanview** (Appointed)

For products added after the completion of initial training through The Contracting Warehouse.Go to: <a href="https://secure.reged.com/TrainingPlatform">https://secure.reged.com/TrainingPlatform</a>Log in or Register. At the Producer Status Page – Menu on left, enter the appropriate Product Code.Annuities: Full Product SuiteCode: OV\_ALLAnnuity: Harbourview FIACode: OV\_FIAAnnuity: Harbourview MYGACode: OV\_MYGA

### **Oxford Life**

Product training is completed during the contracting process through The Contracting Warehouse

| Penn Mutual                                                                                              |                                                  |  |  |
|----------------------------------------------------------------------------------------------------|--------------------------------------------------|--|--|
| Go to: <a href="https://secure.reged.com/TrainingPlatform">https://secure.reged.com/TrainingPlatform</a> | Go to: https://secure.reged.com/TrainingPlatform |  |  |
| Log in or Register. At the Producer Status Page enter Product Code: PMLFixedAnnuityTraining              |                                                  |  |  |
| Complete Penn Mutual Fixed Annuities – Product Overview                                                  |                                                  |  |  |
|                                                                                                    |                                                  |  |  |
| Protective                                                                                               |                                                  |  |  |
| Go to: https://secure.reged.com/TrainingPlatform                                                         |                                                  |  |  |
| Log in or Register. At the Producer Status Page – Menu on left, enter the appropriate Product Code.      |                                                  |  |  |
| Annuity: Protective Income Builder Indexed Annuity                                                       | Code: FIAPIB                                     |  |  |
| Annuity: Protective Indexed Annuity NY                                                                   | Code: FIANY                                      |  |  |
| Annuity: Protective ProPayer Income Immediate Annuity                                                    | Code: PROSPIA                                    |  |  |
| Annuity: Protective Secure Saver Fixed Annuity                                                           | Code: PSS                                        |  |  |
|                                                                                                    |                                                  |  |  |

## **Prudential Annuities**

Go to: <u>https://secure.reged.com/TrainingPlatform</u> Log in or Register. At the Producer Status Page – Menu on left, enter the Product Code: PRUDENTIALIMO. The course covers both SurePath and SurePath Income.

| Reliance Standard                                                                  |                        |  |
|------------------------------------------------------------------------------------|------------------------|--|
| Go to: https://secure.reged.com/TrainingPlatform/                                  |                        |  |
| Log in or Register. At the Producer Status – Menu on left, enter the Product Code: |                        |  |
| Annuities: Apollo, Eleos & Keystone                                                | Code: RSL_PSTCOURSE_01 |  |
| Annuity: Reliance Accumulator                                                      | Code: RSLI_PST_03      |  |
| Annuity: Reliance Guarantee                                                        | Code: RSLI_PST_02      |  |

### Sagicor

Go to: <u>www.sagicorproducer.com</u> Choose PRODUCER LOGIN. Log in or <u>New Here? Create an Account</u>. A Producer Number is not required to register. Choose ANNUITIES – ANNUITY PRODUCT TRAINING Complete the Product-Specific Training for the Product to be sold.

**For all courses:** On the last (Final Exam) slide - Click HERE to begin the Final Exam. Course completion will not be registered without this step. For Final Exam, a Social Security number can be used in lieu of an SLIC Agent Number if an SLIC Agent Number has not been assigned.

## SILAC

| Go to: https://www.reged.com/ann    | uities-training-platform/    |
|-------------------------------------|------------------------------|
| Log in or, under Producers Get Star | ted - <u>Register Online</u> |
| At the Producer Status – Menu on le | eft, enter the Product Code: |
| Annuity: Denali & Denali Bonus      | Code: Denali                 |
| Annuity: Secure Savings             | Code: SSavings               |
| Annuity: Secure Savings Elite       | Code: SSElite                |
| Annuity: Teton & Teton Bonus        | Code: Teton                  |
| Annuity: Vega & Vega Bonus          | Code: Vega                   |

## State Life/OneAmerica

Go to: <u>https://naic.pinpointglobal.com/OneAmerica/apps/default.aspx</u> Log in or Register. To Register: If not affiliated with a Broker/Dealer, type No in the box and then select None from the drop-down. Menu on left - My Product Training. Training is by Product. Submit at end.

#### All Product training must be completed prior to the application signature date.

### Symetra

| Go to: http://reged.com/trainingplatform/                                                              |                                                                      |  |
|----------------------------------------------------------------------------------------------------|----------------------------------------------------------------------|--|
| Log in or Create an Account. At the Produ                                                              | ucer Status Page – Menu on left, enter the appropriate Product Code. |  |
| Training is by product. At the Producer St                                                             | atus Page – Menu on left, enter the appropriate Product Code.        |  |
| Annuity: Advantage Income                                                                              | Code: SYAADVANTAGE                                                   |  |
| Annuity: Select Pro and Select Max                                                                     | Code: SYASELECTPROMAX                                                |  |
| Annuity: Edge Elite                                                                                    | Code: SYAEDGEELITEV2                                                 |  |
| Annuity: Freedom Income                                                                                | Code: SYAFREEDOM                                                     |  |
| Annuity: Income Edge                                                                                   | Code: INCOMEEDGE                                                     |  |
| Annuity: NY Advantage Income                                                                           | Code: FSNYADVANTAGE                                                  |  |
| Annuity: NY Sect Max & Select Pro Code: FSNYSELECTPROMAX                                               |                                                                      |  |
| Note: If there is an exam at the end, all questions must be answered correctly to complete the course. |                                                                      |  |

#### **The Standard**

Go to: <u>www.standard.com/annuities</u> Select Your Distributor – Not affiliated with a distributor or distributor not listed. Complete NAIC Product Training. Make note of the just-in-time product training code and <u>Continue to RegEd</u> At RegEd: Log in or Create an Account. At the Producer Status Page – Menu on left, enter the Product Code previously noted. Go through slides and Attest at end.

### United of Omaha (Appointed)

Go to: https://accounts.mutualofomaha.com

Sign In or Sign Up. Go to Training & Compliance, Protect Your Business – NAIC Annuity Suitability Under either NAIC Annuity Suitability or NAIC Best Interest Standard training the training requirements include.... Go to 2: Company Specific Annuity Product Training. Complete the following: Review the Mutual of Omaha Annuity Training

Once training is completed go back to the NAIC Training page and follow the instructions to complete the Certificate and Acknowledgement form. Use your United of Omaha Agent number for Production Number on certificate. Fax: (402) 997-1830, email: <u>contractsandappointments@mutualofomaha.com</u> or mail

### United of Omaha (Prior to Appointment),

Call The Brokers Network (407) 898-5521 or (800) 749-9900 x:143 for the required PowerPoint training file and Certificate and Acknowledgement form.

Once training is completed, the attached Certificate of Completion must be submitted. Use "Pending" for Production Number on certificate. Fax: (402) 997-1830, email: <u>contractsandappointments@mutualofomaha.com</u> or mail